# Headend Manual

# Contents

| 1        | DDM Installation                                                                                                    | 2                                                   |
|----------|----------------------------------------------------------------------------------------------------|-----------------------------------------------------|
| 2        | Ports         2.1       Intel Hardware         2.2       ARM Hardware                                                                                                    | <b>2</b><br>2<br>3                                  |
| 3        | Initial Setup3.1DDM3.2Graphical User Interface on the Console3.3Command Line Interface                                                                                                    | <b>5</b><br>5<br>6<br>6                             |
| <b>4</b> | Main Window                                                                                                    | 7                                                   |
| 5        | Monitor Window                                                                                                    | 9                                                   |
| 6        | Satellite Setup Window                                                                                                    | 10                                                  |
| 7        | Setup Window         7.1       The Info tab         7.2       The System tab         7.3       The Network tab         7.4       The Satellites tab         7.5       The Unicable tab         7.6       The CAM tab         7.7       The Notify tab | <b>10</b><br>11<br>12<br>13<br>14<br>16<br>16<br>17 |
| 8        | Streaming Editor Window         8.1       File > New         8.2       The SI tab         8.3       The Configuration Errors tab         8.4       The Services tab                                                                                   | <b>18</b><br>18<br>19<br>19<br>19                   |
| 9        | Preferences Window                                                                                                    | 23                                                  |
| 10       | Service                                                                                                    | 23                                                  |

# 1 DDM Installation

DDM, the Digital Devices Manager, is the configuration utility for the headend.

The current version of DDM is available on this website:

• https://headend.digitaldevices.de/

These operating systems are supported:

- MacOS (Intel 64 Bit)
- Windows (Intel 64 Bit)

# 2 Ports

# 2.1 Intel Hardware

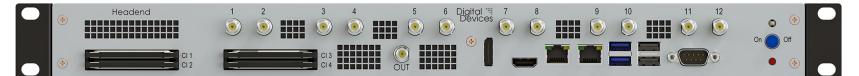

# 2.1.1 Output

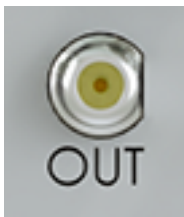

#### 2.1.2 Quattro LNB

| Tuner 1 | Tuner 2 | Tuner 3 | Signal           |
|---------|---------|---------|------------------|
| 1       | 5       | 9       | vertical lower   |
| 2       | 6       | 10      | vertical upper   |
| 3       | 7       | 11      | horizontal lower |
| 4       | 8       | 12      | horizontal upper |

### 2.1.3 Multiswitch or Quad LNB

| Tuner 1 | Tuner 2 | Tuner 3 | Signal                 |
|---------|---------|---------|------------------------|
| 1       | 5       | 9       | LNB / multiswitch port |
| 2       | 6       | 10      | LNB / multiswitch port |
| 3       | 7       | 11      | LNB / multiswitch port |
| 4       | 8       | 12      | LNB / multiswitch port |

# 2.1.4 Unicable

| Tuner 1 | Tuner 2 | Tuner 3 | Signal   |
|---------|---------|---------|----------|
| 1       | 5       | 9       | Unicable |
| 2       | 6       | 10      | not used |
| 3       | 7       | 11      | not used |
| 4       | 8       | 12      | not used |

# 2.2 ARM Hardware

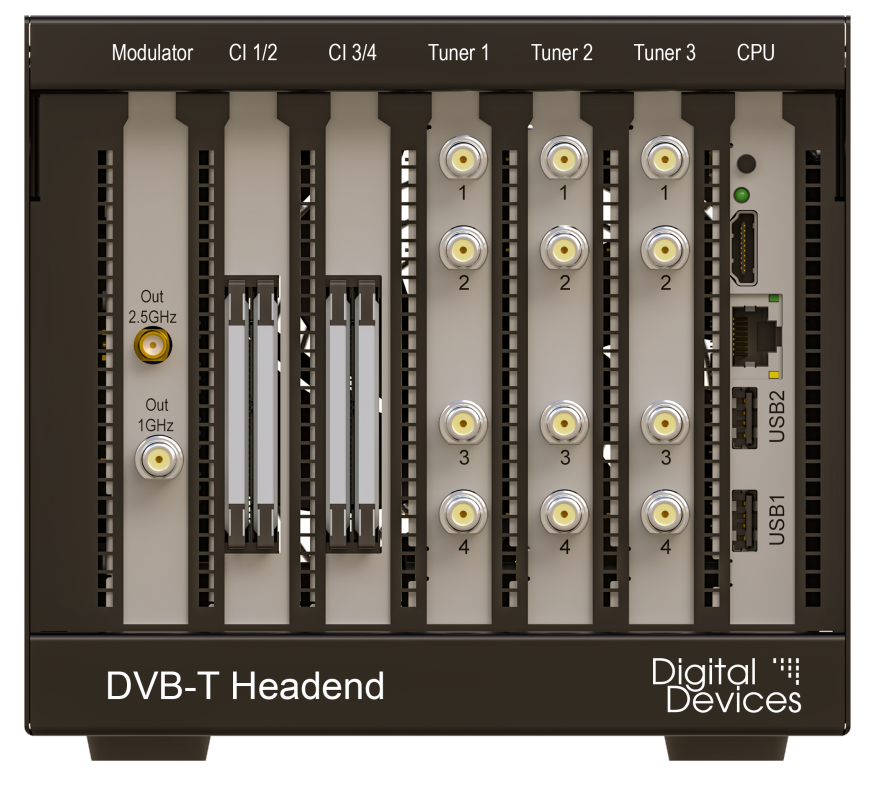

# 2.2.1 Output

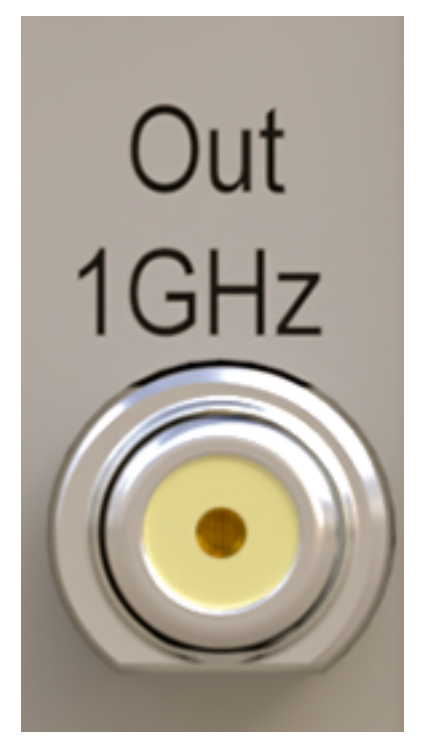

2.2.2 Quattro LNB

| Tuner 1 | Tuner 2 | Tuner 3 | Signal           |
|---------|---------|---------|------------------|
| 1       | 1       | 1       | vertical lower   |
| 2       | 2       | 2       | vertical upper   |
| 3       | 3       | 3       | horizontal lower |
| 4       | 4       | 4       | horizontal upper |

2.2.3 Multiswitch or Quad LNB

| Tuner 1                                         | Tuner 1                                 | Tuner 1                                 | Signal                                                                                               |
|-------------------------------------------------|-----------------------------------------|-----------------------------------------|----------------------------------------------------------------------------------------------------|
| $\begin{array}{c} 1 \\ 2 \\ 3 \\ 4 \end{array}$ | $\begin{array}{c}1\\2\\3\\4\end{array}$ | $\begin{array}{c}1\\2\\3\\4\end{array}$ | LNB / multiswitch port<br>LNB / multiswitch port<br>LNB / multiswitch port<br>LNB / multiswitch port |
|                                                 |                                         |                                         |                                                                                                    |

# 2.2.4 Unicable

| Tuner 1 |   | Tuner 2 | Tuner 3 | Signal   |
|---------|---|---------|---------|----------|
|         | 1 | 1       | 1       | Unicable |

Copyright © 2020-2024 Digital Devices GmbH

| Tuner 1       | Tuner 2       | Tuner 3       | Signal                           |
|---------------|---------------|---------------|----------------------------------|
| $2 \\ 3 \\ 4$ | $2 \\ 3 \\ 4$ | $2 \\ 3 \\ 4$ | not used<br>not used<br>not used |

# 3 Initial Setup

This section describes the initial setup of the headend. This includes configuring the host name, the IPv4 addresses and setting a password.

For setup with DDM, the headend must be in the same LAN as the PC. Alternatively, a graphical user interface and a command line shell are also available on the console of the headend. In this case, however, an HDMI monitor, a USB keyboard and, for the GUI, a USB mouse are required.

### 3.1 DDM

For initial setup with DDM, the headend must be in the same LAN, i.e. there must only be switches but no routers between DDM and the headend. IPv6 must be activated on the computer with DDM.

#### 3.1.1 Discovery

The headend sends an IPv6 multicast packet immediately after a restart. This is repeated ten times at seven-second intervals, after which only one packet is sent every 70 seconds.

The (IPv6 Discovery) button can be used to directly request a response from headends.

As soon as the DDM recognizes a new headend, it is entered in the device list and a connection is established. If the device is not configured to the default password, a pop-up window appears for entering the password.

A click on **Setup** opens the setup window of the headend.

#### 3.1.2 Tab: Info

The fields **Label** and **Location** can be used to identify a headend if there are more than one entries on the list.

These two fields are only saved in the local DDM setup, not on the headend.

#### 3.1.3 Tab: System

The host name should be set here. The name must begin with a lower case letter, followed by up to 15 lower case letters or numbers. Special characters are not allowed.

#### 3.1.4 Tab: Network

The IPv4 and IPv6 addresses can be set here for LAN-1 and/or LAN-2, as well as the address of the gateway.

One or more DNS server addresses must be entered in DNS. If no local DNS server is used, several public DNS servers can also be set via the menu button.

#### 3.1.5 Save & reboot

The configuration is saved with the Save button.

The headend can now be switched off and installed at its planned location.

#### **3.2** Graphical User Interface on the Console

A HDMI monitor, a USB keyboard and a USB mouse must be connected to the headend.

The graphical user interface is started by logging in with the user name admin.

The host name should be set first. The name must begin with a lowercase letter, followed by up to 15 lowercase letters or numbers. Other characters, including uppercase letters, are not permitted.

Now the IPv4 and IPv6 addresses can be set for LAN-1 and/or LAN-2, as well as the address of the gateway.

**Digital Devices Headend** uptime 00:11:25 0.10.19 0.10.16 0.9.38\_pre6 5.15.41-0-lts 0.10.14 0.1.1.7 3.16.3 Save Revert Change Password Check for Software Update Software Update & Reboot Reboot Power-Off Exit GUI Syster Hostname: vh IPv4 LAN-1: 192.168.10.190/24 LAN-2: ▼ 192.168.10.1 Gateway: LAN-1 -IPv6 LAN-1: static address ✓ fd00::dd:10/64 LAN-2: Link-local only ~ DNS Nameserver 1: 9.9.9.9 Nameserver 2: 149.112.112.112 Nameserver 3:

Save the data with Save and restart the system with Reboot

# 3.3 Command Line Interface

Login as root. There is no default password.

#### 3.3.1 setup-hostname

Use the command setup-hostname to set the hostname. The hostname must start with a lowercase letter and contain up to 15 lowercase letters or digits. Other characters, including uppercase letters, are not allowed.

### 3.3.2 setup-interfaces

Use the command setup-interfaces to configure the IPv4 address.

The command first ask for the name of the interface.

Enter eth0 for LAN-1 or eth1 for LAN-2.

Enter the IPv4 address for eth0 or eth1. Entering none removes the current address. Entering dhcp will be overwritten later by the administration software.

Enter the netmask and the gateway address.

Configure a second interface, or enter done to end the program.

### 3.3.3 Save to disk & Reboot

Use the command lbu ci -d to save all changes permanently on disk.

Use the command **reboot** to reboot the device.

| Digital Devices Headend 0.10                                               |
|----------------------------------------------------------------------------|
| vhe login: root                                                            |
| root@vhe [~] # setup-hostname                                              |
| Enter system hostname (fully qualified form, e.g. 'foo.example.org') [vhe] |
| root@vhe [~] # setup-interfaces                                            |
| Available interfaces are: eth0 eth1.                                       |
| Enter '?' for help on bridges, bonding and vlans.                          |
| Which one do you want to initialize? (or '?' or 'done') [eth0]             |
| Ip address for eth0? (or 'dhcp', 'none', '?') [192.168.10.190]             |
| Netmask? [255.255.255.0]                                                   |
| Gateway? (or 'nome') [192.168.10.1]                                        |
| Configuration for eth0:                                                    |
| type=static                                                                |
| address=192.168.10.190                                                     |
| netmask=255.255.255.0                                                      |
| gateway=192.168.10.1                                                       |
| Available interfaces are: eth1.                                            |
| Enter '?' for help on bridges, bonding and vlans.                          |
| Which one do you want to initialize? (or '?' or 'done') [eth1]             |
| Ip address for eth1? (or 'dhcp', 'none', '?') [dhcp] none                  |
| Do you want to do any manual network configuration? (y/n) [n]              |
| root@vhe [~] # lbu ci -d                                                   |
| root@uhe [~] # reboot_                                                     |

# 4 Main Window

 Lad Device
 Und Discovery
 DM-85 Sales
 Direction Close to Other update

 1
 1
 vedref
 217.92:128.163
 3856
 vedref
 000174000
 Close to Other update

 1
 1
 vedref
 217.92:128.163
 3856
 vedref
 000172-224-224-05
 1756-0761-020131
 Entry Monthmail
 01.0323
 Etcl New 0.1033
 HE C(24) S2(8)/0
 up00103 031058

The (Add Device) button opens a window for entering another headend.

The IPv6 Discovery button starts IPv6 Discovery on the LAN.

The **DVB-S Setup** button opens the DVB-S window.

The **Check for DDM software update** button checks whether a new version of DDM is available.

The main window contains one line per headend.

- State
  - white = no connection
  - green = if all fields in the Status Monitor are green
  - yellow = if all fields in the Status Monitor are yellow
  - red = if all fields in the Status Monitor are red
  - Click on this field to open/close the Status Monitor window
- ID consecutive number

The following data is stored locally:

- Name
- Location
- Address IPv4 or IPv6
- Port TCP port number, default 3584

The following data is stored on the headend:

- Hostname
- SysID MAC address
- ModID Modulator Serial Number

Device Control contains the following fields:

- Connection status
  - white = inactive
  - yellow = connection established
  - green = connected
- **Setup** opens the setup window
- (Monitor) opens the status monitor
- Menu Button opens the context menu
- Software Version Number

Streaming contains the following fields:

- Streaming Status
  - green = streamer is running
  - red = streamer is stopped
- (Edit) starts the streaming editor with the current data
- New starts the streaming with an empty file
- Software Version Number

Type contains the device type.

- HE = Headend
  - Modulator
    - \* C(24) = FSM 24
    - \* C(16) = FSM 16
    - \* C(8) = FSM 8
    - \* T(14) = DVB-T SDR Modulator V2
    - Tuner Cards ( $\times 3$  means three cards)

\* SX2(8) = Max SX8

Status contains:

• up DDDD HH:MM:SS = Uptime of the headend

Context menu:

- Connect / Disconnect
- Edit Parameters Name, Location, Address, Port
- Setup opens the Setup window
- Monitor opens the Status Monitor window
- Change remote password
- Reboot
- Shutdown
- Clear Remote Data Hostname, SysID, ModID
- Remove Device
- Add Device
- New Streaming File
- Open Streaming File...
- DVB-S Setup
- DVB-T Setup
- IPv6 Discovery
- Check for software update

The connection to the headend can be activated/deactivated in the menu with "Connect" and "Disconnect" or by clicking on the status square.

# 5 Monitor Window

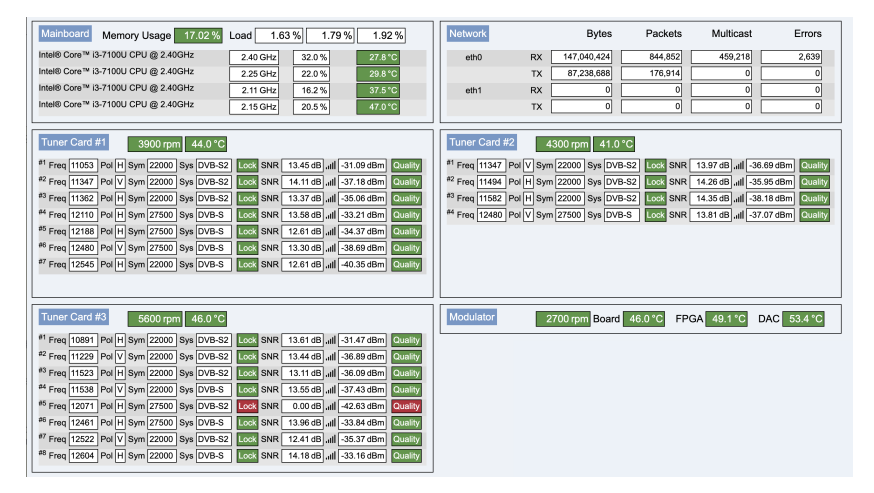

# 6 Satellite Setup Window

| Remote   | Database                            |                     |           |                  | ]                       |  |  |  |
|----------|-------------------------------------|---------------------|-----------|------------------|-------------------------|--|--|--|
|          |                                     | DVB-S               |           |                  |                         |  |  |  |
| Sat Sc   | ans Version                         | Sat Names Version   | Last Ref  | resh             |                         |  |  |  |
| 2023-04  | 1-26 21:12:08                       | 2023-02-27 21:41:54 | 33 second | Is ago           |                         |  |  |  |
|          |                                     |                     |           |                  |                         |  |  |  |
| Position | Position Name Scanned Cached Remote |                     |           |                  |                         |  |  |  |
| E0130    | Hotbird 13                          |                     |           | 2023-02-24 09:38 | :16 2023-03-16 15:36:35 |  |  |  |
| E0192    | Astra 19.2°E                        | 2023-03-16 15:33:02 |           | 2023-02-24 09:24 | :40 2023-03-16 15:33:02 |  |  |  |

Context menu of a line in the satellite database:

- rename (change the name)
- download (download the data from the SATINFO database)
- delete scanned satellite data
- delete downloaded satellite data
- upload satellite data (not implemented)

Spectrum Scan:

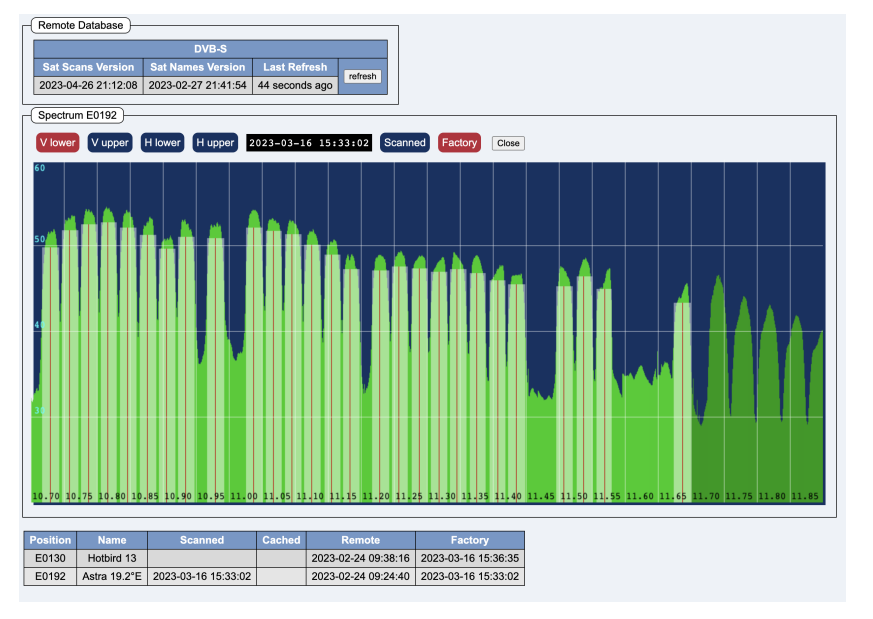

The buttons (V lower) (V upper) (H lower) (H upper) switch between the four bands.

The buttons **Scanned Cached Factory** switch between the self-scanned data, the download data and the factory data.

The **Close** button closes the spectrum scan.

# 7 Setup Window

|  | Reboot | Reboot Save Save & Close Revert | Reboot Save Save & Close Revert Cancel |
|--|--------|---------------------------------|----------------------------------------|
|--|--------|---------------------------------|----------------------------------------|

The status box shows the connection status to the headend.

The tabs are explained in the following sections.

The **Unicable** tab is only shown, when Unicable has been configured on the **Satellites** tab.

The **CAM** tab is only shown, when CAM slots are present.

**Reboot** reboots the headend. The button cannot be clicked as long as changes have not yet been saved. If the button is outlined in red, then a reboot is needed to activate some changed parameters.

Save saves changes permanently, but the setup window remains open.

Save & Close) saves changes permanently and closes the setup window.

Revert) cancels all changes, but the setup window remains open.

(Cancel) cancels all changes and closes the setup window.

If changes have not been saved, the buttons have a yellow background:

Reboot Save Save & Close Revert Cancel i

# 7.1 The Info tab

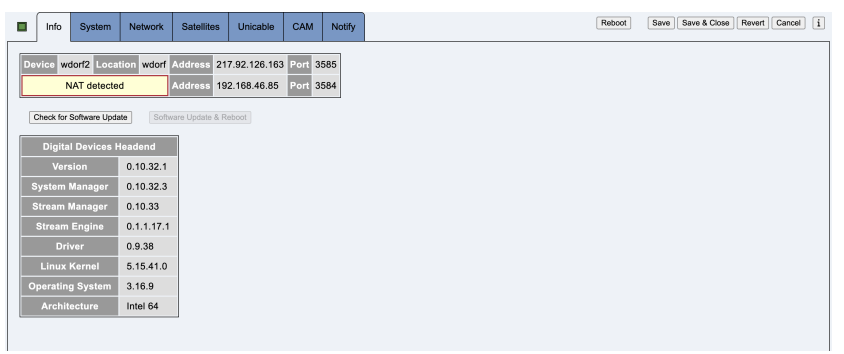

This tab contains information about the connection to the headend, as well as software and firmware version numbers.

The fields **Device** and **Location** are used to identify a headend if the DDM manages several headends. This data is only saved locally in the DDM, not on the headend.

[Check for Software Update] starts a software update check.

If a software update is possible, **Software Update & Reboot** becomes clickable and has a yellow or red background.

## 7.1.1 Software Update Check

A green background means that an update should be carried out.

A yellow or red background means that a software update check should be carried out as soon as possible.

#### 7.1.2 Software Update

A green background means that the update is most likely possible without a reboot. Only individual components are restarted.

A yellow background means that the headend will be rebooted after the update.

A red background means that an update should be made as soon as possible.

#### 7.1.3 Firmware Update

After a successful firmware update, the headend must be switched off for three seconds. To do this, the plug must be pulled out of the socket. Using the On/Off switch on the front panel does not work.

(Intel Hardware only)

### 7.2 The System tab

| in v |
|------|
|      |
|      |
|      |
|      |
|      |
|      |
|      |
|      |
|      |
|      |
|      |
| lin  |

This tab contains the system configuration.

### 7.2.1 System

Hostname contains the name of the system. The name may consist of up to 15 lower case letters and numbers. The first character must be a letter.

**SSH Remote Access** allows access for the Digital Devices Service Team via the Internet. If this option is activated, the headend accepts SSH connections on port 22.

#### 7.2.2 Timezone

The following regions exist:

- none
- Africa
- America (North, Central, South, Caribbean, West Indies)
- Asia (incl. Eastern Russia and Japan)
- Europe (incl. western Russia)
- Oceania (Australia, New Zealand, Pacific, Antarctica)

• Universal (UTC  $\pm 12$  hours)

The list of time zones is specified by the operating system on the headend.

#### 7.2.3 NTP

NTP is used to synchronize the time of the headend.

Up to four NTP servers can be entered. The fields can contain a domain or an IPv4 address.

The menu button allows a quick selection of public NTP servers.

The domain de.pool.ntp.org is recommended for operation in Germany.

### 7.3 The Network tab

| LAN-1: 192.168.46.85/24       | □ 12v6<br>LAN-1: [init-local only \v]<br>LAN-2: [init-local only \v] |
|-------------------------------|----------------------------------------------------------------------|
| Gateway: LAN-1 V 192.168.46.1 |                                                                      |
| DNS                           |                                                                      |
| Nameserver 1: 9.9.9.9         |                                                                      |
| Nameserver 2: 149.112.112.112 |                                                                      |
| Nameserver 3:                 |                                                                      |

This tab contains the network configuration.

#### 7.3.1 IPv4

LAN-1 contains the IPv4 address including the subnet size, e.g. 192.168.1.1/24.

LAN-2 contains the IPv4 address including the subnet size, e.g. 10.4.2.6/8.

Gateway contains a combo box that can be used to select the interface on which the gateway is located, as well as the IPv4 address of the gateway.

#### 7.3.2 IPv6

One of the following operating modes can be selected for both interfaces:

• link-local only

The headend uses only the link-local address and does not listen to router announcements. Connections outside the LAN are not possible.

• auto configuration

The headend automatically configures itself to the existing IPv6 network (SLAAC). Connections to the Internet are possible. However, incoming connections are not reliable, as the dynamic IPv6 address changes over time.

• static address

The headend is configured to a static IPv6 address. Outgoing and incoming connections to the Internet are possible if a global IPv6 address (2000::/3) is used. When using a private address (fd00::/8), the headend is not reachable from the Internet.

### 7.3.3 DNS

DNS contains up to three IP addresses of name servers.

The menu button allows the selection of public DNS servers.

No software update is possible without configured DNS servers.

### 7.3.4 Proxy

# 7.4 The Satellites tab

This tab configures the satellite setup.

#### 7.4.1 Mode: LNB Direct Connect

Mode LNB Direct Connect V

Mode Multiswitch

|                              | odan                                                    |
|------------------------------|---------------------------------------------------------|
| Tuner Card #1 Astra 19.2°E ~ | Tuner Card 🛞 Card #1 O Card #2 O Card #3                |
| Tuner Card #2 none ~         | SI Scan Start Start XXL                                 |
| Tuner Card #3 none ~         | Spectrum Scan Input 1-4 Input 1 Input 2 Input 3 Input 4 |

This mode is selected if a Quattro LNB is connected to all tuner cards.

#### 7.4.2 Mode: Multiswitch

| Satellite Selection       | Scan                                                    |
|---------------------------|---------------------------------------------------------|
| Position A Astra 19.2°E v | Position A v Astra 19.2°E                               |
| Position B Hotbird 13 v   | Tuner Card   Card #1  Card #2  Card #3                  |
| Position C none ~         | SI Scan Start Start XXL                                 |
| Position D none ~         | Spectrum Scan Input 1-4 Input 1 Input 2 Input 3 Input 4 |
|                           |                                                         |

This mode is selected if a multiswitch or quad LNB is connected to all tuner cards.

The headend uses DiSEqC for selection.

### 7.4.3 Mode: Unicable

Mode Unicable

| Satellite Selection       | Scan                                     |
|---------------------------|------------------------------------------|
| Position A Astra 19.2'E v | Position Av Astra 19.2"E                 |
| Position B Hotbird 13 V   | Tuner Card 🗹 Card #1 🗹 Card #2 🗹 Card #3 |
| Position C none ~         | SI Scan Start                            |
| Position D none V         |                                          |

This mode is selected if a Unicable system is connected to all tuner cards.

### 7.4.4 Mode: Test Card

| Mode Test Card |                         |  |
|----------------|-------------------------|--|
| Test Card      |                         |  |
| frame rate     | 50 Hz (PAL/SECAM) ~     |  |
| video          | PAL color bars (100%) ~ |  |
| audio          | 1 kHz V                 |  |
| L              |                         |  |

This mode sends a test image on all modulator channels.

### 7.4.5 Satellite Selection

#### 7.4.5.1 LNB Direct Connect

The connected satellite is configured here for the tuner cards.

Only satellites whose data is available in the local database are displayed.

Unknown satellites must first be scanned using **SI Scan**.

#### 7.4.5.2 Multiswitch and Unicable

The connected satellite is selected here for positions A, B, C and D.

Only satellites whose data is available in the local database are displayed.

Unknown satellites must first be scanned using SI Scan.

#### 7.4.6 Scan

The scan mode is configured and started here.

**Position** selects the satellite position (Multiswitch and Unicable only). If the name of the satellite is known, it is displayed in the field behind it.

Tuner Card selects the tuner card on which the scan is to be performed.

Button (Start) starts a complete scan of a satellite. First a spectrum scan, to locate transponders, then a SI scan to find all satellite data. At the end of a successful scan, the data can be saved in the local database.

Button [Input 1-4] starts a spectrum scan on all four inputs.

Buttons [Input 1] [Input 2] [Input 3] [Input 4] start a spectrum scan on the named input.

Note: Streaming is stopped during scanning.

# 7.5 The Unicable tab

| Vendor None V          | Model [Hease select *] | FIOLOCOI               |                        |                        |                        |                        |                        |
|------------------------|------------------------|------------------------|------------------------|------------------------|------------------------|------------------------|------------------------|
| Tuner Card #1          |                        |                        |                        |                        |                        |                        |                        |
| Slot#1 Frequency PIN   | Slot #2 Frequency PIN  | Slot #3 Frequency PIN  | Slot #4 Frequency PIN  | Slot #5 Frequency PIN  | Slot #6 Frequency PIN  | Slot #7 Frequency PIN  | Slot #8 Frequency PIN  |
|                        |                        |                        |                        |                        |                        |                        |                        |
| Slot #9 Frequency PIN  | Slot #10 Frequency PIN | Slot #11 Frequency PIN | Slot #12 Frequency PIN | Slot #13Frequency PIN  | Slot #14 Frequency PIN | Slot #15 Frequency PIN | Slot #16 Frequency PIN |
|                        |                        |                        |                        |                        |                        |                        |                        |
| Slot #17 Frequency PIN | Slot #18 Frequency PIN | Slot #19 Frequency PIN | Slot #20 Frequency PIN | Slot #21 Frequency PIN | Slot #22 Frequency PIN | Slot #23 Frequency PIN | Slot #24 Frequency PIN |
|                        |                        |                        |                        |                        |                        |                        |                        |
| Slot #25 Frequency PIN | Slot #26 Frequency PIN | Slot #27 Frequency PIN | Slot #28 Frequency PIN | Slot #29 Frequency PIN | Slot #30 Frequency PIN | Slot #31 Frequency PIN | Slot #32 Frequency PIN |
|                        |                        |                        |                        |                        |                        |                        |                        |
| Tuner Card #2          |                        |                        |                        |                        |                        |                        |                        |
|                        |                        |                        |                        |                        |                        |                        |                        |
| Slot#1 Frequency PIN   | Slot #2 Frequency PIN  | Slot #3 Frequency PIN  | Slot #4 Frequency PIN  | Slot #5 Frequency PIN  | Slot #6 Frequency PIN  | Slot #7 Frequency PIN  | Slot #8 Frequency PIN  |
|                        |                        |                        |                        |                        |                        |                        |                        |
| Slot #9 Frequency PIN  | Slot #10 Frequency PIN | Slot #11 Frequency PIN | Slot #12 Frequency PIN | Slot #13 Frequency PIN | Slot #14 Frequency PIN | Slot #15 Frequency PIN | Slot #16 Frequency PIN |
|                        |                        |                        |                        |                        |                        |                        |                        |
| Slot #17 Frequency PIN | Slot #18 Frequency PIN | Slot #19 Frequency PIN | Slot #20 Frequency PIN | Slot #21 Frequency PIN | Slot #22 Frequency PIN | Slot #23 Frequency PIN | Slot #24 Frequency PIN |
|                        |                        |                        |                        |                        |                        |                        |                        |
| Slo1 #25 Frequency PIN | Slot #26 Frequency PIN | Slot #27 Frequency PIN | Slot #28 Frequency PIN | Slot #29 Frequency PIN | Slot #30 Frequency PIN | Slot #31 Frequency PIN | Slot #32 Frequency PIN |
|                        |                        |                        |                        |                        |                        |                        |                        |
| Tuner Card #3          |                        |                        |                        |                        |                        |                        |                        |
|                        |                        |                        |                        |                        |                        |                        |                        |
| Slot#1 Frequency PIN   | Slot #2 Frequency PIN  | Slot #3 Frequency PIN  | Slot #4 Frequency PIN  | Slot #5 Frequency PIN  | Slot #6 Frequency PIN  | Slot #7 Frequency PIN  | Slo1#8 Frequency PIN   |
|                        |                        |                        |                        |                        |                        |                        |                        |
| Slo1#9 Frequency PIN   | Slot #10 Frequency PIN | Slot #11 Frequency PIN | Slot #12 Frequency PIN | Slot #13Frequency PIN  | Slot #14 Frequency PIN | Slot #15 Frequency PIN | Slot #16 Frequency PIN |
|                        |                        |                        |                        |                        |                        |                        |                        |
| Slot #17 Frequency PIN | Slot #18 Frequency PIN | Slot #19 Frequency PIN | Slot #20 Frequency PIN | Slot #21 Frequency PIN | Slot #22 Frequency PIN | Slot #23 Frequency PIN | Slot #24 Frequency PIN |
|                        |                        |                        |                        |                        |                        |                        |                        |
| Slot #25 Frequency PIN | Slot #26 Frequency PIN | Slot #27 Frequency PIN | Slot #28 Frequency PIN | Slot #29 Frequency PIN | Slot #30 Frequency PIN | Slot #31 Frequency PIN | Slot #32 Frequency PIN |
|                        |                        |                        |                        |                        |                        |                        |                        |

This tab contains the Unicable configuration and is only available, if Unicable is activated on the Satellite tab.

**Vendor** chooses the vendor of the unicable system, **Model** the device from that vendor. **Protocol** displays the protocol of the device.

- EN 50494 Unicable version 1, max 8 slots
- EN 50607 Unicable version 2 (JESS), max 32 slots

You can choose the slot numbers for each tuner card.

#### Note: Unicable version 1 cannot feed all 24 tuners.

If a slot is activated on a tuner card, the field disappears from the view of the other tuner cards.

If a slot is activated on a tuner card and the Unicable system works with PINs, the PIN can be configured. Values from 0 to 255 are possible. An empty field deactivates the PIN.

In "Custom" mode, the frequency can be set for an activated slot. Values from 950 to 2150 are possible (MHz). The value 0 or an empty field indicates a slot that cannot be used.

## 7.6 The CAM tab

| CAM 1 Connect Close closed |
|----------------------------|
| CAM 2 Connect Close closed |
| CAM 3 Connect Close closed |
| CAM 4 Connect Close closed |

This tab is only displayed if CAM slots are present.

(Connect) establishes a connection to the corresponding CAM.

(Close) closes the connection to the corresponding CAM.

# 7.7 The Notify tab

| moodagoo                |               |                               |   | in the second second se |                          |   |
|-------------------------|---------------|-------------------------------|---|----------------------------------------------------------------------------------------------------|--------------------------|---|
| reboot                  | off ~         | (default)                     |   | enable                                                                                                    | send test message        |   |
| start message           | off v         | (default)                     |   | SMTP Server Address                                                                                                    |                          |   |
| configuration changed   | off ~         | (default)                     |   | Server Port                                                                                                    | 587                      |   |
| streaming setup changed | off ~         | (default)                     |   | Username                                                                                                    |                          |   |
| test                    | off ~         | (default)                     |   | Password                                                                                                    |                          | 8 |
|                         | send test me: | ssage to all enabled services |   | From:                                                                                                    | Digital Devices Headend  |   |
|                         |               |                               |   | To:                                                                                                    | (e.g. admin@example.com) |   |
| Pushover                |               |                               |   |                                                                                                    |                          |   |
| enable                  | send tes      | st message                    |   |                                                                                                    |                          |   |
| Token                   | •             |                               | 8 |                                                                                                    |                          |   |
| Target                  |               |                               |   |                                                                                                    |                          |   |
| L                       |               |                               |   |                                                                                                    |                          |   |

This tab contains options to notify admins when certain events are triggered on the headend.

### 7.7.1 Messages

There are five categories of messages:

- reboot: Triggered when the Managemange Agent is started for the first time after a reboot
- start message: Is triggered when the Management Agent is started
- configuration changed: Triggered when the configuration changes
- streaming setup changed: Is triggered when a new channel setup has been saved
- test: Test event, is only triggered manually

Each category has a priority:

- off
- very low
- low
- normal
- high
- very high

The button **send test messages to all enabled services** sends the test event to all active services.

#### 7.7.2 Mail

The sending of mails is configured here.

SMTP Server Address contains the IP address of the local SMTP server.

Server Port is the port number for delivering the mail. The default is 587.

Username and Password contain information if authentication is required.

**From** contains the sender address. The default is the host name with the addition "(Digital Devices Headend)".

To contains the list of destination addresses, separated by a comma or space.

#### 7.7.3 Pushover

Sending via the https://pushover.net service is configured here.

Token contains the API token/key of the application.

Target contains the group key or the user key of the target.

# 8 Streaming Editor Window

| SI Configuration Errors Services | Gave Gave As                                                                                                    | Save to devices |
|----------------------------------|----------------------------------------------------------------------------------------------------|-----------------|
| Card 1 Card 2 Card 3 URL         | Selected Services Assigned Outputs parameters show all                                                                                                    |                 |
| ▼ Satellite: Astra 19.2*E ~      | (7/8) ← card 1 freq 11053 H transponder 1-1039 output 1 freq 288 MHz ✓ TSID 1000                                                                                                    | = [             |
| freg 10729 V transponder 1-1050  | SID Output Service Name Card Freq oid SID new Prio. Service Name                                                                                                    |                 |
| 30803 HD AM+LaLipaTV2HD          | 10400 24 V R Bayern 1 1 11382 H 11110 1001 L HD ZDEHD                                                                                                    |                 |
| 30804 HD ALQUILER HD             | 10401 24 V R Bayern 2 1 12188 H 12003 1003 1 SD RTI Television                                                                                                    |                 |
| 30805 HD 🔒 DAZN 1 HD             | 10402 24 V R BAYERN 3                                                                                                    |                 |
| 30806 - HD 🔒 AXN HD              | 10403 24 V R BR-KLASSIK                                                                                                    |                 |
| 30807 HD AM+COMEDIA HD           | 10404 24 V R BR24 Card Freq old SID new Prio Service Name                                                                                                    | 1               |
| 30809 HD 🔒 LALIGATV BAR          | 10405 24 - R BR24live 1 12188 H 12009 2001 J SD RTL HH SH                                                                                                    |                 |
| 30815 HD 🔒 DAZN 2 HD             | 10406 24 - R BR Schlager 1 12188 H 12020 2002 1 J SD RTLZWEI                                                                                                    |                 |
| 30819 HD 🔒 LA 1 HD               | 10407 24 - R PULS 1 12188 H 12040 2003 † J SD SUPER RTL                                                                                                    |                 |
| freq 10759 V transponder 1-1052  | 10408 24 - R BR-Heimat 1 12188 H 12060 2004 1 SD VOX                                                                                                    |                 |
| 29850 SD B DIVINITY              | 10412 24 V R NDR2NDS output 3 freg 330 MHz V TSID 3000                                                                                                    |                 |
| 29851 SD 🔒 FOX NEWS              | 10413 24 V R NDR Kultur                                                                                                    |                 |
| 29852 SD 🔒 BabyTV                | 1014 24 V R NUK IND NDS OUT OF 100 000 THO SOUTH D                                                                                                    |                 |
| 29853 SD 🖨 M+ OSCARS             |                                                                                                    |                 |
| 29854 SD 🔒 BOING                 | 10416 24 V R NUK\$003 1 1 12160 H 12090 3003 T SD HV                                                                                                    |                 |
| 29855 SD & ENERGY                | 10417 [24] V R NDRT Wele Nord Ki output 4 freq [346 MHz V TSID 4000                                                                                                    | =               |
| 29856 🔲 SD 🔒 BARA TV             | 10418 [24 V R NDR 1 Radio MV SN Card Freq oid SID new Prio Service Name                                                                                                    |                 |
| 29857 SD & EUROSPORT 1           | 10419 (24 V R NDR1 Nieders, HAN 1 11362 H 11130 4001 ↓ HD zdf_neo HD                                                                                                    |                 |
| 29858 SD 🖨 MTV ESPA'A            | 1 12188 H 12061 4003 ↑ SD NITRO                                                                                                    |                 |
| 29859 🗌 SD 🔒 GOL PLAY            | 10421 24 V R NORBING OUT OF THE NORBING OF THE NORBING OF THE NORB |                 |
| 29860 🔲 SD 🔒 DAZN F1             | 19/22 ZH V R NUK Schäger                                                                                                    |                 |
| 29862 🗌 SD 🚔 LA SEXTA            | 1927 24 V K Breiner Chip                                                                                                    |                 |
| 29863 SD 🔒 EUROSPORT 2           |                                                                                                    |                 |
| 29864 🗌 SD 🔒 BE MAD              | 19/20 20 W K Bellin Ver                                                                                                    |                 |
| freq 10773 H transponder 1-1053  | 2 11347 V 11170 5003 ↑ HD ZDFinfo HD                                                                                                    |                 |
| 21100 HD ANIXE HD                | 1033 2M × 0 SP 2 KintPartin                                                                                                    | =               |
| 21103 HD QVC HD                  | 19454 Mar P SP 3 Seriesteria                                                                                                    |                 |
| 21104 HD HSE HD                  | 10440 24 × 8 SWR18W 2 11494 H 10302 6001 ↓ HD arte HD                                                                                                    |                 |
| 21107 HD ShopLC HD               | 10441 24 × 8 SWR1 RP 2 11494 H 10303 6002 1 J HD SWR BW HD                                                                                                    |                 |
| 21108 HD AWELT HD                | 10442 24 × 8 SWR2 2 2 12480 ¥ 63 8003 1 SD DMAX                                                                                                    |                 |
| 21111 SD SES 75                  | 10443 24 × 8 SWR3                                                                                                    |                 |
| 21112 SD Nicer Dicer TV          | output / red 204 MHz v TSID 7000                                                                                                    |                 |

The Stream Editor is used to configure the DVB services.

It can be started in several ways.

- selecting  $\mathbf{New}$  in the  $\mathbf{File}$  Menu
- (New) in the device overview

A dialog box appears where you can select the number of DVB-S tuner cards and the number of DVB-C/-T modulators.

• (Edit) in the device overview

The current status is read from the headend. DDM must be connected to the headend and the streamer must be active on the headend.

# 8.1 File > New

The number of DVB-S tuner cards and the number of DVB-C/-T modulators are configured in a dialog.

| Str           | eaming Setup                        |
|---------------|-------------------------------------|
| Output        | t DVB-C [24 modulators] ~           |
| Input         | t DVB-S/S2/S2X ~<br>3 tuner cards ~ |
| URL Streaming |                                     |
|               | OK Reset                            |

# 8.2 The SI tab

This tab contains parameters for NIT and TOT.

| NIT |               |                         |
|-----|---------------|-------------------------|
|     | Network ID:   | 65501 (0xFFDD)          |
|     | Network Name: | Digital Devices Headend |
|     |               |                         |
| TOT |               |                         |
|     | Country:      | ZZZ                     |
|     | Region:       | 0                       |
|     | Timezone:     | CET                     |
|     |               |                         |

#### 8.2.1 NIT

**Network ID** is a value from 1 to 65535. The values from 1 to 65279 are officially assigned. The values from 65280 to 65535 are reserved for private use.

**Network Name** contains the name of the network. Only US-ASCII characters should be used.

#### 8.2.2 TOT

**Country** is the country code. It consists of exactly three uppercase letters. The default value is "ZZZ".

**Region** is a region ID. The value range is from 0 to 63. The default value is "0".

Timezone is the internal name of the time zone. The default value is "CET".

# 8.3 The Configuration Errors tab

Errors that occurred when reading from the headend are displayed here.

If an error occurs, this tab is initially shown.

If only warnings occur, the Services tab is initially shown.

## 8.4 The Services tab

This tab is used for service parameter configuration.

#### 8.4.1 Input

This column is used to select the required services.

The transponders are listed sorted by frequency. In addition to frequency and polarization, the Network ID and the Transponder Stream ID are also displayed.

The services of a transponder are sorted by Service ID (first column). The checkbox selects a service, which is then immediately displayed in the next column (Selected Services).

The white right arrow in the transponder can be used to scroll directly to the corresponding transponder entry in the middle column.

| Card           | 1      | 0     | Card 2 | Car        | d 3   |     |   |      |   |          |
|----------------|--------|-------|--------|------------|-------|-----|---|------|---|----------|
| $\blacksquare$ | Sat    | ellit | e: 19  | .2° East ∨ | ~     |     |   |      | ( | 7/8)     |
| freq 1         | 1072   | 29 \  | tran   | sponder    | 1-10  | 50  |   |      |   |          |
| 30803          |        | HD    | 🔒 M+   | LaLiga 1   | HD    |     |   |      |   |          |
| 30804          |        | HD    | 🔒 ALO  | ວUILER H   | D     |     |   |      |   |          |
| 30805          |        | HD    | 🔒 DA   | ZN 1 HD    |       |     |   |      |   |          |
| 30806          |        | HD    | 🔒 AX   | N HD       |       |     |   |      |   |          |
| 30807          |        | HD    | 🔒 M+   | COMEDIA    | HD    |     |   |      |   |          |
| 30809          |        | HD    | 🔒 LAI  | IGATV BA   | ٩R    |     |   |      |   |          |
| 30815          |        | HD    | 🔒 DA   | ZN 2 HD    |       |     |   |      |   |          |
| 30819          |        | HD    | 🔒 LA   | 1 HD       |       |     |   | <br> |   |          |
| freq           | 1074   | 44 H  | tran   | sponder    | 1-10  | )51 |   |      | - | <b>→</b> |
| 28721          |        | SD    | tag    | esschau24  | 4     |     |   |      |   |          |
| 28722          |        | SD    | ON     | E          |       |     |   |      |   |          |
| 28724          |        | SD    | arte   | J          |       |     |   |      |   |          |
| 28725          |        | SD    | pho    | enix       |       |     |   |      |   |          |
| 28726          |        | SD    | Tes    | t-R        |       |     |   | <br> |   | _        |
| freq           | 107    | 59 \  | tran   | sponder    | 1-10  | 52  |   | <br> |   |          |
| 29850          |        | SD    | 🔒 DIV  | INITY      |       |     |   |      |   |          |
| 29851          |        | SD    | FO.    | K NEWS     |       |     |   |      |   |          |
| 29852          |        | SD    | 🔒 Bat  | уTV        |       |     |   |      |   |          |
| 29853          |        | SD    | 🔒 M+   | VERY BR    | ITISH |     |   |      |   |          |
| 29854          |        | SD    | 🔒 во   | NG         |       |     |   |      |   |          |
| 29855          |        | SD    | EN     | ERGY       |       |     |   |      |   |          |
| 29856          |        | SD    | BA     | RA TV      |       |     |   |      |   |          |
| 29857          |        | SD    | EU     | ROSPOR     | Г1    |     |   |      |   |          |
| 29858          |        | SD    | MT     | V ESPA¹A   |       |     |   |      |   |          |
| 29859          |        | SD    | GO     | L<br>      |       |     |   |      |   |          |
| 29860          |        | SD    | DA DA  | ZN F1      |       |     |   |      |   |          |
| 29862          |        | SD    |        | SEXTA      |       |     |   |      |   |          |
| 29863          |        | SD    | EU EU  | KOSPOR     | 12    |     |   |      |   |          |
| 29864          | 107    | SD    | BE     | MAD        | 4 4 0 | 152 |   |      |   |          |
| ireq           | 107    | 13 F  | tran   | sponder    | 1-10  | 103 | _ |      |   |          |
| 21100          | $\cup$ | HD    | AN     | XE HD      |       |     |   |      |   |          |

When the filter is activated (checkbox next to the filter symbol), the filter options appear.

| Card 1   | Card 2            | Card 3                                  |
|----------|-------------------|-----------------------------------------|
| 🔻 🗹 Sate | ellite: 19.2°     | ° East ~ (7/8)                          |
| Service  | Type: tele        | evision and radio services $\checkmark$ |
| Ac       | cess: all         | ~                                       |
| Pro      | vider: all        | ~                                       |
| S        | earch: 🔍          |                                         |
| (1102    | / <b>1211)</b> Re | set Filter                              |

Service Type allows filtering according to specific services.

Access has the following selection:

• Free to All

• Encrypted

With **Provider** you can search for all services of a specific provider. Since there are unfortunately typing errors and different views of capitalization, it is possible that a provider is represented with several similar entries.

**Search** is a free search mask where you can search by name, provider, service IDs and frequencies.

#### 8.4.2 Selected Services

This column shows the services selected in the left-hand column, sorted by tuner card and transponder frequency.

| Selected Services                        |                      |                           |  |  |  |  |  |  |  |  |  |
|------------------------------------------|----------------------|---------------------------|--|--|--|--|--|--|--|--|--|
| ← card 2 freq 10744 H transponder 1-1051 |                      |                           |  |  |  |  |  |  |  |  |  |
| SID                                      | Output               | Service Name CAM none ~   |  |  |  |  |  |  |  |  |  |
| 28722                                    | 2 ~ SD               | ONE                       |  |  |  |  |  |  |  |  |  |
| 28724                                    | 3 ~ SD               | arte                      |  |  |  |  |  |  |  |  |  |
| 28725                                    | 1 ~ SD               | phoenix                   |  |  |  |  |  |  |  |  |  |
| ← card 2 freq 10994 H transponder 1-1035 |                      |                           |  |  |  |  |  |  |  |  |  |
| SID                                      | Output               | Service Name CAM none ~   |  |  |  |  |  |  |  |  |  |
| 1                                        | 1 ~ HD               | SES UHD Demo Channel      |  |  |  |  |  |  |  |  |  |
| ← card 2 freq 11494 H transponder 1-1019 |                      |                           |  |  |  |  |  |  |  |  |  |
| SID                                      | Output               | Service Name CAM none ~   |  |  |  |  |  |  |  |  |  |
| 10301                                    | 4 ~ HD               | Das Erste HD              |  |  |  |  |  |  |  |  |  |
| 10302                                    | 4 ∽ HD               | arte HD                   |  |  |  |  |  |  |  |  |  |
| 10303                                    | 3 ~ HD               | SWR BW HD                 |  |  |  |  |  |  |  |  |  |
| 10304                                    | 3 ~ HD               | SWR RP HD                 |  |  |  |  |  |  |  |  |  |
| ← card 2 freq 11582 H transponder 1-1025 |                      |                           |  |  |  |  |  |  |  |  |  |
| SID                                      | Output               | Service Name CAM none ~   |  |  |  |  |  |  |  |  |  |
| 10326                                    | 5 ~ HD               | BR Fernsehen Nord HD      |  |  |  |  |  |  |  |  |  |
| 10331                                    | 5 ~ HD               | phoenix HD                |  |  |  |  |  |  |  |  |  |
| ← c                                      | ard <b>2</b> freq 11 | 1837 H transponder 1-1101 |  |  |  |  |  |  |  |  |  |
| SID                                      | Output               | Service Name CAM none ~   |  |  |  |  |  |  |  |  |  |
| 28107                                    | 3 ~ SD               | BR Fernsehen Süd          |  |  |  |  |  |  |  |  |  |
| 28110                                    | 3 ~ SD               | BR Fernsehen Nord         |  |  |  |  |  |  |  |  |  |
| ← card 2 freq 11954 H transponder 1-1079 |                      |                           |  |  |  |  |  |  |  |  |  |
| SID                                      | Output               | Service Name CAM none ~   |  |  |  |  |  |  |  |  |  |
| 28007                                    | 6 ~ SD               | 3sat                      |  |  |  |  |  |  |  |  |  |
| 28013                                    | 6 ~ R                | DIf                       |  |  |  |  |  |  |  |  |  |
| 28014                                    | 6 ~ SD               | zdf_neo                   |  |  |  |  |  |  |  |  |  |
| <b>←</b> c                               | ard 2 freq 12        | 2051 V transponder 1-1082 |  |  |  |  |  |  |  |  |  |
| SID                                      | Output               | Service Name CAM none ~   |  |  |  |  |  |  |  |  |  |
| 20004                                    | 7 ~ SD               | Kabel 1 Austria           |  |  |  |  |  |  |  |  |  |
| 20005                                    | 7 ~ SD               | SAT.1 A                   |  |  |  |  |  |  |  |  |  |
| ← card 3 freq 10773 H transponder 1-1053 |                      |                           |  |  |  |  |  |  |  |  |  |

Output selects one of the output channels / modulators.

**CAM** selects one of the four available CAMs for decoding. A CAM can only be active on a single transponder. However, the entire transponder is not decrypted, but the encrypted services must be explicitly marked for decryption using the checkbox.

# 8.4.3 Assigned Outputs

This column is sorted according to the output modulators.

The global menu button offers the following options:

show all All outputs are displayed, even if they have no service reset all SID Reset all SIDs

 ${\bf reset \ all \ parameters \ Reset \ all \ parameters \ }$ 

|      | Assigned Outputs |         |                 |       |      |                         |               |  |  |  |
|------|------------------|---------|-----------------|-------|------|-------------------------|---------------|--|--|--|
| out  | out 1 fre        | q 306 N | MHz ∽ sy        | mrate | 6900 | mod QAM 256 ~ TSID 1000 |               |  |  |  |
| Care | d Freq           | old S   | SID new         | Pric  | )    | Service Name 20.        | 0 % 10.0 Mbps |  |  |  |
| 2    | 10994 H          | 1       | 1001            | Ļ     | HD   | SES UHD Demo Channel    | 7.0 Mbps      |  |  |  |
| 2    | 10744 H          | 28725   | 1002            | Ť     | SD   | phoenix                 | 3.0 Mbps      |  |  |  |
| out  | out 2 fre        | q 314 M | MHz ∽ sy        | mrate | 6900 | mod QAM 256 ~ TSID 2000 |               |  |  |  |
| Car  | d Freq           | old S   | SID new         | Pric  | )    | Service Name 6.0        | ) % 3.0 Mbps  |  |  |  |
| 2    | 10744 H          | 28722   | 2001            |       | SD   | ONE                     | 3.0 Mbps      |  |  |  |
| out  | out 3 fre        | q 322 M | MHz ∽ sy        | mrate | 6900 | mod QAM 256 ~ TSID 3000 |               |  |  |  |
| Care | d Freq           | old S   | SID new         | Pric  | )    | Service Name 46.        | 0 % 23.0 Mbps |  |  |  |
| 2    | 10744 H          | 28724   | 3001            | Ļ     | SD   | arte                    | 3.0 Mbps      |  |  |  |
| 2    | 11837 H          | 28110   | 3002            | ↑↓    | SD   | BR Fernsehen Nord       | 3.0 Mbps      |  |  |  |
| 2    | 11837 H          | 28107   | 3003            | ↑↓    | SD   | BR Fernsehen Süd        | 3.0 Mbps      |  |  |  |
| 2    | 11494 H          | 10303   | 3004            | ↑↓    | HD   | SWR BW HD               | 7.0 Mbps      |  |  |  |
| 2    | 11494 H          | 10304   | 3005            | î     | HD   | SWR RP HD               | 7.0 Mbps      |  |  |  |
| out  | out 4 fre        | q 330 M | MHz ∽ sy        | mrate | 6900 | mod QAM 256 ~ TSID 4000 |               |  |  |  |
| Care | d Freq           | old S   | SID new         | Pric  | )    | Service Name 28.        | 0 % 14.0 Mbps |  |  |  |
| 2    | 11494 H          | 10301   | 4001            | Ļ     | HD   | Das Erste HD            | 7.0 Mbps      |  |  |  |
| 2    | 11494 H          | 10302   | 4002            | î     | HD   | arte HD                 | 7.0 Mbps      |  |  |  |
| out  | out 5 fre        | q 338 N | <b>/Hz ∽</b> sy | mrate | 6900 | mod QAM 256 ~ TSID 5000 |               |  |  |  |
| Car  | d Freq           | old S   | SID new         | Pric  | )    | Service Name 34.        | 0 % 17.0 Mbps |  |  |  |
| 2    | 11582 H          | 10326   | 5001            | Ļ     | HD   | BR Fernsehen Nord HD    | 7.0 Mbps      |  |  |  |
| 2    | 11582 H          | 10331   | 5002            | ↑↓    | HD   | phoenix HD              | 7.0 Mbps      |  |  |  |
| 3    | 11954 H          | 28008   | 5003            | Ť     | SD   | KiKA                    | 3.0 Mbps      |  |  |  |
| out  | out 6 fre        | q 346 N | MHz ∽ sy        | mrate | 6900 | mod QAM 256 ~ TSID 6000 |               |  |  |  |
| Care | d Freq           | old S   | SID new         | Pric  | )    | Service Name 18.        | 6 % 9.3 Mbps  |  |  |  |
| 2    | 11954 H          | 28007   | 6001            | Ļ     | SD   | 3sat                    | 3.0 Mbps      |  |  |  |
| 2    | 11954 H          | 28013   | 6002            | ↑↓    | R    | DIf                     | 0.3 Mbps      |  |  |  |
| 2    | 11954 H          | 28014   | 6003            | ↑↓    | SD   | zdf_neo                 | 3.0 Mbps      |  |  |  |
|      |                  |         | 0001            |       | en   | 705                     | 3.0 Mbps      |  |  |  |
| 3    | 11954 H          | 28006   | 6004            | 1     | 30   | ZDF                     |               |  |  |  |

#### 8.4.3.1 Output Header

**freq** selects the DVB-C frequency of the modulator. This frequency can only be active on one modulator.

symrate is the symbol rate. Default is 6900.

mod is the selection of the modulation method. Default is QAM 256.

tsid is the transport stream ID of the modulator.

The menu button in **Output** offers the following options:

(Output n)

 ${\bf reset}~{\bf SID}$  reset the SIDs on this output

(All Outputs)

reset SID reset the SIDs on all outputs

**set frequencies** set the frequencies on neighboring channels, starting from this output

**set symrate** set all symbol rates to the value of this output **set modulation** set all modulation methods to the value of this output

8.4.3.2 Service

Card contains the ID (1, 2 or 3) of the tuner card

Freq contains the input transponder frequency and polarization

**old SID new** contains the original SID and a field for entering an output SID. The default is the input SID.

**Prio** is a priorization of the services. If the bandwidth on the output becomes scarce, low-priority services are deactivated. The list can be sorted manually using the arrows.

# 9 Preferences Window

```
    Local Network
    Disable IPv6 Discovery Mode

Internet Access
Check for Software Update at Program Start: always 
    Disable Access to SatInfo Server

Advanced Settings
    Expert Mode
    Developer Mode
```

# 10 Service

https://digitaldevices.de/en/contact-2/